## How to sign up as an Advisor on the Roster System

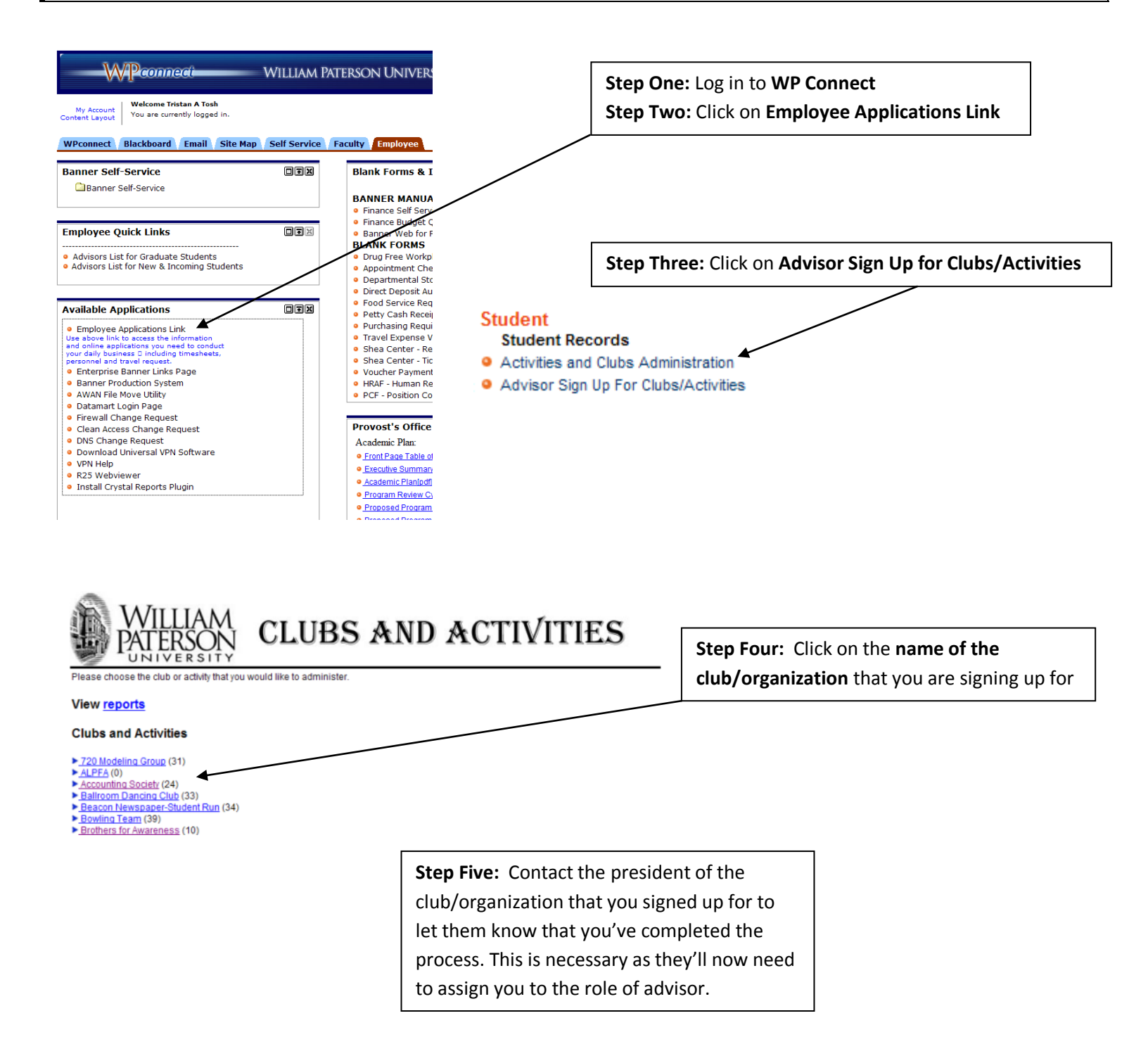

Please contact a staff member in the Office of Campus Activities & Student Leadership at ext. 2271 with any questions.